## 「Apple 推播通知服務」憑證更新教學

「Apple 推播通知服務」憑證的使用期限只有一年,每年到期前一個月,就會寄通知信到貴校 MDM 註冊的 APPLE ID 信箱,憑證更新方式如下說明:

「Apple 推播通知服務」憑證即將到期通知信

| 「Apple 推播通知服務」憑證即將到期 □  \\\\\\\\\\\\\\\\\\\\\\\\\\\\\\\\\\                                                                                                    |
|----------------------------------------------------------------------------------------------------|
| Server 提示 <alerts@mdm.nhps.tp.edu.tw><br/>寄給 show ▼</alerts@mdm.nhps.tp.edu.tw>                                                                                    |
| 來自 mdm.nhps.tp.edu.tw 的提示                                                                                                    |
| 「Apple 推播通知服務」憑證即將到期                                                                                                    |
| 下列「Apple 推播通知服務」您證將於 2018年6月30日 星期六到期。<br>apns:com.apple.alerts<br>apns:com.apple.calendar<br>apns:com.apple.contact<br>apns:com.apple.mail<br>apns:com.apple.mgmt |
| 撤銷或允許這些憑證到期,將必須重新登記現有的裝置。這些憑證可以在 Server 中更新。                                                                                                    |

「Apple 推播通知服務」憑證即將到期通知信(英文)

| Apple <a<br>寄給 sho</a<br> | appleid@id.ap<br>w 💌 | pple.com>                                                                                                    | 13:52 (47 分鐘前                                                                                                    |
|---------------------------|----------------------|----------------------------------------------------------------------------------------------------|----------------------------------------------------------------------------------------------------|
| <b>≿</b> A 英文▼            | > 中文(                | 繁體)▼ 翻譯郵件                                                                                                    | 關閉下列語言的                                                                                                    |
|                           |                      | Dear 黃 秀山,<br>The following Apple<br>show@nhps.tp.edu.t<br>certificate to expire<br>certificate. You can r<br>tools.<br>mdm.nhps.tp.edu.tw<br>mdm.nhps.tp.edu.tw<br>mdm.nhps.tp.edu.tw<br>mdm.nhps.tp.edu.tw<br>mdm.nhps.tp.edu.tw<br>mdm.nhps.tp.edu.tw | Push Notification Service certificates, created for AppleID<br>w will expire on June 30, 2018. Revoking or allowing this<br>will require existing devices to be re-enrolled with a new push<br>renew your certificates with your OS X server administration<br>- apns:com.apple.calendar<br>- apns:com.apple.contact<br>- apns:com.apple.mail<br>- apns:com.apple.alerts<br>ion Service |
|                           |                      | TM and copyright © 2<br>95014.<br><u>All Rights Reserved</u> /                                                                                                    | 2018 Apple Inc. 1 Infinite Loop, MS 96-DM, Cupertino, CA<br>Keep Informed / Privacy Policy / <u>My Apple ID</u>                                                                                                    |

蘋果公司 技術文件: OS X Server:如何更新已過期的推播憑證 詳細教學步驟如下圖示說明:

https://support.apple.com/zh-tw/HT201110

| Ś | Мас                              | iPad             | iPhone                                | Watch         | TV     | Music | 支援服務                   |
|---|----------------------------------|------------------|---------------------------------------|---------------|--------|-------|------------------------|
|   |                                  |                  |                                       |               |        |       |                        |
|   | <b>OS X</b><br>如果與「Appl          | Serve<br>le 推播通知 | e <b>r:如何</b><br><sub>」服務(APNs)</sub> | 更新已<br>搭配使用的憑 |        | り推播憑  | <b>證</b><br>erver 加以更新 |
|   | 使用以下步驟來                          | 更新已過期的           | 」推播通知憑證:                              |               |        |       |                        |
|   | 1. 打開 OS X                       | Server app       | 0                                     |               |        |       |                        |
|   | 2. 在 Server a                    | app 側邊欄中         | 選取伺服器 <sup>,</sup> 然後                 | 按一下「設定」。      |        |       |                        |
|   | 3. 按一下「啟用                        | Apple 推播         | 通知」選項旁邊的                              | 「編輯」按鈕。       |        |       |                        |
|   | <b>4.</b> 在出現的工作                 | 乍表中輸入組織          | 截的 Apple ID <sup>,</sup> 然            | 《後按一下「更新」     | 即可更新過期 | 目的憑證。 |                        |
|   | 5. 取消選取 (取消勾選)「啟用 Apple 推播通知」選項。 |                  |                                       |               |        |       |                        |
|   | 6. 選取(勾選)                        | 「啟用 Apple        | 推播通知」選項。                              |               |        |       |                        |
|   | 發佈日期: <b>2014</b> 年              | 11月22日           |                                       |               |        |       |                        |

1. 進入 MAC 電腦,開啟 OS X Server app

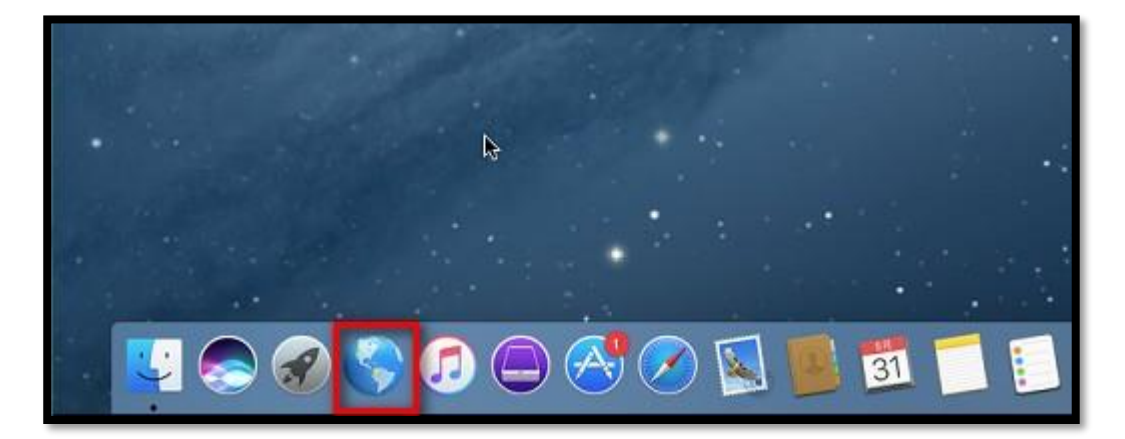

2. 在 Server app 側邊欄中選取伺服器,然後按一下「設定」

| 💰 Server 管理 編輯 易                                                                                                    | 和示方式 工具 視窗 輔助說明                                                                                                    |
|----------------------------------------------------------------------------------------------------|----------------------------------------------------------------------------------------------------|
| ● ● ● ● ● ● ● ● ● ● ● ● ● ● ● ● ● ● ●                                                                                                   | MAC_Mini的 Mac mini<br>「「「」」<br>「「」」<br>「「」」<br>「「」」<br>「「」」<br>「「」」<br>「「」」<br>「」」<br>「」<br>「 |
| <ul> <li>₩iki</li> <li>Xcode</li> <li>快取</li> <li>Ш 描述楷管理程式</li> <li>図 描述楷管理程式</li> <li>図 檔案共享</li> <li>● 統站</li> <li>副 聯絡資訊</li> </ul> | 服務資料: 🔜 Macintosh HD<br>更改位置···                                                                                                    |

3. 按一下「啟用 Apple 推播通知」選項旁邊的「編輯」按鈕

| Server 管理 編輯                                                                                                    | 顯示方式 工具 視窗 輔助說明                 |
|----------------------------------------------------------------------------------------------------|---------------------------------|
| ● ● ●<br>何服器                                                                                                    | MAC_Mini的 Mac mini              |
| ● 統計<br>橋號<br>④ 使用者<br>● 新組<br>■ Time Machine                                                                         | 遠端連線: □ 安全 shell 連線(SSH)        |
| <ul> <li>Wiki</li> <li>Wiki</li> <li>次 Code</li> <li>◆ 快取</li> <li>◎ 描述檔管理程式</li> <li>◎ 檔案共享</li> <li>④ 網站</li> </ul> | 服務資料: 🔜 Macintosh HD<br>更改位置··· |

4. 在出現的工作表中輸入組織的 Apple ID,然後按一下「更新」即可更新過期的憑證

| 🔹 Server 管理 編輯                                                                                                    | 顯示方式 工具 視窗 輔助說明                                                              |
|----------------------------------------------------------------------------------------------------|------------------------------------------------------------------------------|
| ○ ● ●<br>伺服器<br>● MAC_Mini的 Mac mini                                                                                                    | Apple 推播通知<br>使用「Apple 推播通知」來讓 Server 透過 Internet 傳送推振通知。                    |
| ●<br>●<br>●<br>●<br>●<br>●<br>年<br>●<br>年<br>●<br>●<br>●<br>●<br>●<br>●<br>●<br>●<br>●<br>●                                                                                                    | Apple ID: show@nhps.tp.edu.tw 更改····<br>到期日: 2018年6月30日 星期六<br>管理您的憑證 ◎<br>? |
| <ul> <li>■ Time Machine</li> <li>● VPN</li> <li>● Wiki</li> <li>● 反 快取</li> <li>● 描述楷管理程式</li> <li>● 描述楷管理程式</li> <li>● 微 檔述楷管理程式</li> <li>● 微 檔述楷管理程式</li> <li>● 微 橋案共享</li> <li>● 網站</li> </ul> | 1888年 Apple ro<br>服務資料: Acintosh HD<br>更改位置                                  |

再點選[更新憑證]

| 🗴 Server 管理 編輯                                                                                                | 顯示方式 工具 視窗 輔助說明                                           |
|----------------------------------------------------------------------------------------------------|-----------------------------------------------------------|
| ○ <mark>●</mark><br>伺服器<br>● MAC,MinI的 Mac mini                                                               | Apple 推播通知<br>使用「Apple 推播通知」來讓 Server 透過 Internet 傳送推播通知。 |
| · · · · · · · · · · · · · · · · · · ·                                                                         | Apple ID: show@nhps.tp.edu.tw<br>密碼: ••••••               |
| 耗號<br>③ 使用者<br>③ 群組                                                                                           | ? 取消 更新激措                                                 |
| 副語 ③ Time Machine  G VPN ④ Wiki                                                                               |                                                           |
| <ul> <li>● Xcode</li> <li>● 換取</li> <li>● 描述權管理程式</li> <li>◎ 描述權管理程式</li> <li>◎ 標案共享</li> <li>⑤ 網站</li> </ul> | 服務資料: ■ Macintosh HD<br>更改位置····                          |

憑證更新完成,期限再加一年

| Server 管理 編輯                                                                                                 | 顧示方式 工具 視窗 輔助說明                                                        |
|----------------------------------------------------------------------------------------------------|------------------------------------------------------------------------|
| (回) ●<br>何服器<br>● MAC, Mini的 Mac mini                                                                        | Apple 推播通知<br>使用「Apple 推播通知」來讓 Server 透過 Internet 傳送推播通知・              |
| <ul> <li>○ 法計</li> <li>● 記録</li> <li>○ 統計</li> <li>● 使用者</li> <li>● 群組</li> <li>■ 群組</li> <li>■ 部</li> </ul> | Apple ID: show@nhps.tp.edu.tw 更改<br>到期日: 2019年5月31日 星期五 更新<br>管理您的激进 O |
| <ul> <li>WPN</li> <li>Wiki</li> <li>☑ 欠取</li> <li>◎ 描述權管理程式</li> <li>◎ 描述權管理程式</li> <li>◎ 描述</li> </ul>      | 服務資料: 🔜 Macintosh HD<br>更改位置···                                        |

5. 取消選取(取消勾選)「啟用 Apple 推播通知」選項 先把勾勾拿掉,再重新勾選

| 🐇 Server 管理 編輯                                                                                                    | 顯示方式 工具 視窗 輔助說明                                                                                                |
|----------------------------------------------------------------------------------------------------|----------------------------------------------------------------------------------------------------|
| ● ● ●<br>伺服器<br>● MAC_Mini的 Mac mini                                                                                      | MAC_Mini的 Mac mini                                                                                             |
| <20 提示<br>■ 記録                                                                                                    | 模觀 設定 儲存裝置 連線                                                                                                  |
| <ul> <li>※ 統計</li> <li>報號</li> <li>④ 使用者</li> <li>● 詳細</li> <li>■ 詳細</li> <li>■ 詳細</li> <li>■ 詳細</li> <li>■ 詳細</li> </ul> | 遠端連線: ○安全 shell 連線(SSH)<br>✓ 螢幕共享和 Apple Remote Desktop App<br>○ 在遠端 Mac 上使用 Server App<br>通知: Apple 推播通知(APN) |
| <ul> <li>Wiki</li> <li>Wiki</li> <li>Xcode</li> <li>◆ 快取</li> <li>③ 描述欄管理程式</li> <li>○ 欄案共享</li> <li>③ 網站</li> </ul>      | 服務資料: 🔜 Macintosh HD<br>更改位置                                                                                   |

6. 選取(勾選)「啟用 Apple 推播通知」選項

| 🗰 Server 管理 編輯                                                                                                | 顯示方式 工具 視窗 輔助說明                                              |
|----------------------------------------------------------------------------------------------------|--------------------------------------------------------------|
| ● ● ●<br>伺服器<br>● MAC_Mini的 Mac mini<br>◆】提示                                                                  | MAC_Mini的 Mac mini                                           |
| 御 湯田                                                                                                    | 概觀 設定 儲存裝置 連線                                                |
| ₩ KRH                                                                                                    | 道端連線: 🗌 安全 shell 連線(SSH)                                     |
| 板號<br>① 使用者                                                                                                   | ☑ 螢幕共享和 Apple Remote Desktop App<br>□ 在遠端 Mac 上使用 Server App |
| KM     O     Time Machine                                                                                     | 通知: 🜌 Apple 推播通知(APN)<br>编载 Apple ID···                      |
| <ul> <li>↓ VPN</li> <li>↔ Wiki</li> <li>☆ 快取</li> <li>◎ 描述楷管理程式</li> <li>&gt; 個 檔案共享</li> <li>◆ 網站</li> </ul> | 服務資料: 🧱 Macintosh HD<br>更改位置                                 |

7. 憑證更新成功, 匯寄通知信到 APPLE ID 註冊的信箱

| Apple Push Notification Service certificate created     收件匣 × |                                               |                                                                                                    |                |  |  |
|---------------------------------------------------------------|-----------------------------------------------|----------------------------------------------------------------------------------------------------|----------------|--|--|
| <u>·</u> 참                                                    | <b>Apple</b> <appleid<br>崭給 show</appleid<br> | @id.apple.com> ****                                                                                                    | 14:49 (20 分鐘前) |  |  |
| <b>花</b> A 第                                                  | 英文▼ >                                         | 中文(繁體)▼ 翻譯郵件                                                                                                    | 關閉下列語言的翻譯      |  |  |
|                                                               |                                               |                                                                                                    |                |  |  |
|                                                               |                                               |                                                                                                    | Ś.             |  |  |
|                                                               |                                               | Dear 黃 秀山,                                                                                                    |                |  |  |
|                                                               |                                               | The following Apple Push Notification Service certificates have been created for<br>AppleID show@nhps.tp.edu.tw and will expire on May 31, 2019. |                |  |  |
|                                                               |                                               | mdm.nhps.tp.edu.tw – apns:com.apple.calendar                                                                                                    |                |  |  |
|                                                               |                                               | mdm.nhps.tp.edu.tw – apns.com.apple.mail<br>mdm.nhps.tp.edu.tw – apns.com.apple.mgmt                                                             |                |  |  |
|                                                               |                                               | mdm.nhps.tp.edu.tw - apns:com.apple.alerts                                                                                                    |                |  |  |
|                                                               |                                               | Thank You,<br>Apple Push Notification Service                                                                                                    |                |  |  |
|                                                               |                                               |                                                                                                    |                |  |  |
|                                                               |                                               |                                                                                                    |                |  |  |
|                                                               |                                               |                                                                                                    |                |  |  |
|                                                               |                                               |                                                                                                    |                |  |  |
|                                                               |                                               | TM and copyright © 2018 Apple Inc. 1 Infinite Loop, MS 96-DM, Cupertino, CA 95014.                                                               |                |  |  |
|                                                               |                                               | All Rights Reserved / Keep Informed / Privacy Policy / My Apple ID                                                                               |                |  |  |